**Sicherheitshinweis:** Im Android-Betriebssystem gibt es die Option **Meine Daten sichern** bzw. **Meine Einstellungen sichern**. Ist diese Option ausgewählt, werden auch WLAN-Anmeldeinformationen (Nutzername / Passwort) – schlimmstenfalls im Klartext(!) – auf Google-Servern gesichert.

Deaktivieren Sie diese Option, um zu verhindern, dass die Anmeldedaten Ihres zentralen BTU-Accounts in die Hände von unberechtigten Dritten gelangen!

Je nach Hersteller und Android-Version finden Sie die genannte Option unter **Einstellungen => Persönliches** bzw. **Nutzer => Datenschutz** bzw. **Sichern & Zurücksetzen**.

Die nachfolgende Anleitung beschreibt die Konfiguration eines Android-Systems für den Zugang zum WLAN eduroam beispielhaft an einem Sony Z3 Compact mit einer Android-Version 6.0.1.

Voraussetzung ist ein Gerät mit Android-Software (mindestens Version 2.1), dessen integrierte WLAN-Karte WPA2 und AES-Verschlüsselung unterstützt.

Für die Anmeldung am Netzwerk benötigen Sie die Zugangsdaten für Ihren zentralen BTU-Account.

## 1. Installation der CA-Zertifikate

Als erstes muss das Bundle mit den Wurzelzertifikaten auf Ihr Android-Gerät geladen und installiert werden.

Nutzen Sie den Link: <u>https://www-docs.b-tu.de/it-services/public/Zertifikate/WLAN/root-ca-bundle.pem</u>, um das Bundle im PEM-Format zu laden und im internen Speicher Ihres Android-Geräts abzulegen. Verwenden Sie dazu ggf. die Synchronisationssoftware Ihres Android-Gerätes.

Über Einstellungen => Sicherheit => Zertifikate installieren wird die Installation des Zertifikates auf Ihrem Android-Gerät initiiert (je nach Android-Version und Hersteller kann der Punkt Zertifikate installieren an einer anderen Stelle im Menübaum zu finden sein).

Wählen Sie dabei das zuvor auf Ihr Android-Gerät kopierte Bundle aus. Als nächstes muss ein Name vergeben werden, unter dem das Zertifikat auf Ihrem Gerät gespeichert werden soll:

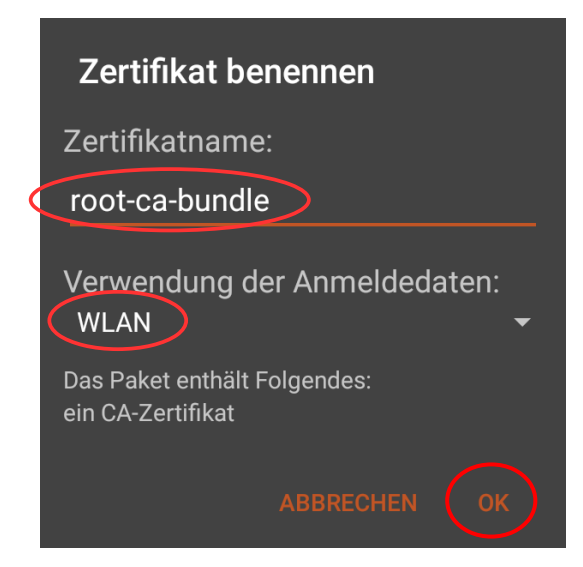

Das Zertifikat wird im Anmeldedatenspeicher Ihres Android-Gerätes abgelegt.

Wenn nicht schon geschehen, muss dieser Anmeldedatenspeicher nun mit einem Passwort gesichert werden. Dabei wird automatisch die Bildschirmsperre Ihres Gerätes aktiviert.

## Achtung

Zur Verwendung des Anmeldedatenspeichers müssen Sie eine PIN oder ein Kennwort für die Bildschirmsperre festlegen.

ABBRECHEN

Klicken Sie in diesem Fall auf OK und folgen den Anweisungen.

Hinweis: Das Passwort, das Sie dabei festlegen, dient lediglich zur Sicherung des Anmeldedatenspeichers Ihres Android-Gerätes und ist nicht zu verwechseln mit dem Passwort für Ihren zentralen BTU-Account.

**OK** 

## 2. Konfiguration der WLAN-Verbindung

Über Einstellungen => Drahtlos & Netzwerke => WLAN gelangen Sie zu den WLAN-Einstellungen Ihres Android-Gerätes. Stellen Sie zunächst sicher, dass das WLAN aktiviert ist:

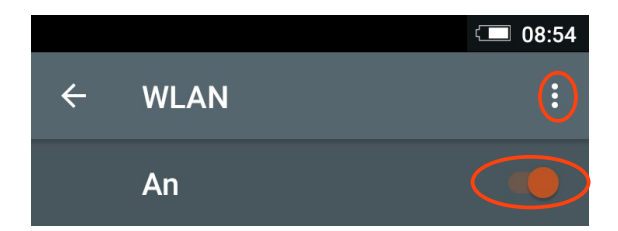

Klicken Sie anschließend auf **WLAN-Einstellungen** (die drei horizontal angeordneten Punkte) und dann auf **Netzwerk hinzufügen**.

Die Abbildung rechts zeigt alle Einstellungen, die für das WLAN **eduroam** vorzunehmen sind.

Als **CA-Zertifikat** muss das im Abschnitt 1 installierte Bundle mit den Wurzelzertifikaten ausgewählt werden.

Bitte nutzen Sie als **Identität** und **Kennwort** die Login-Daten Ihres zentralen BTU-Accounts.

Hinweis: Verwenden Sie den Benutzernamen für die Identität bitte in der Form Ioginname@b-tu.de

Damit ist Ihr Android-System für den Verbindungsaufbau mit dem WLAN **eduroam** konfiguriert.

| Netzwerk hinzufügen       |   |
|---------------------------|---|
| Netzwerkname (SSID)       |   |
| eduroam                   |   |
| Sicherheit                |   |
| 802.1x EAP                |   |
| EAP-Methode               |   |
| PEAP -                    |   |
| Phase 2-Authentifizierung |   |
| MSCHAPV2                  |   |
| CA-Zertifikat             |   |
| root-ca-bundle            |   |
| Identität                 |   |
| doering@b-tu.de           |   |
| Anonyme Identität         |   |
| anonymous@b-tu.de         |   |
| Kennwort                  |   |
| •••••                     |   |
|                           |   |
| Kennwort anzeigen         |   |
| Erweiterte Optionen       | ~ |
| ABBRECHEN SPEICHER        | N |

## 3. Verbindungsaufbau

Sobald Sie sich mit Ihrem Android-Gerät in einem Bereich befinden, der mit dem WLAN **eduroam** versorgt ist, können Sie den Aufbau der WLAN-Verbindung initiieren.

Je nach Einstellung des Gerätes kann dies automatisch oder manuell erfolgen. Diese Einstellung kann gesetzt werden, indem Sie Einstellungen => Drahtlos & Netzwerke => WLAN auswählen und lange auf das betreffende WLAN-Netzwerk tippen:

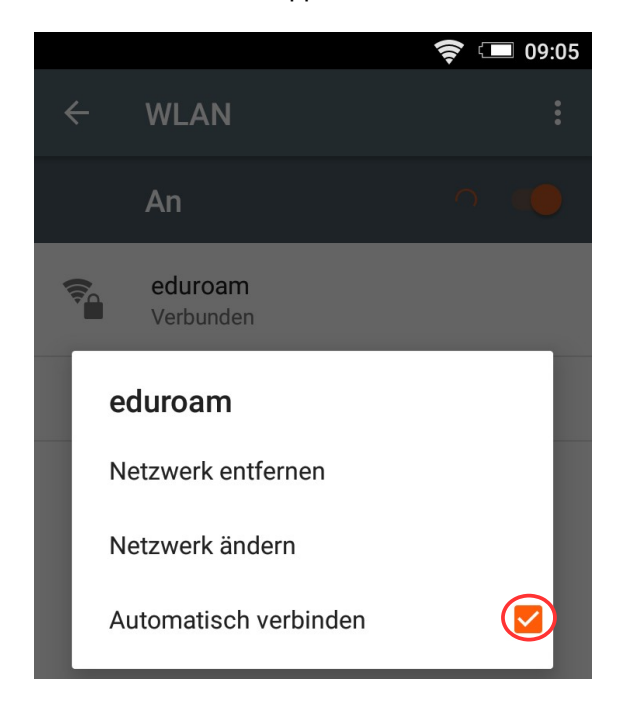

Bitte richten Sie Fragen und Hinweise direkt per E-Mail an wlan@b-tu.de

Der manuelle Verbindungsaufbau wird mit einem Klick auf das jeweilige WLAN-Netzwerk gestartet.

Der erfolgreiche Verbindungsaufbau ist in der folgenden Abbildung zu sehen:

|                      | 🛜 🗔 09:05 |
|----------------------|-----------|
| ← WLAN               | :         |
| An                   |           |
| eduroam<br>Verbunden | >         |

Hinweis: Bei älteren Android-Systemen kann es erforderlich sein, dass der Anmeldedatenspeicher vor dem WLAN-Loginversuch gestartet werden muss. Das geschieht über: Einstellungen => Standort & Sicherheit => Sichere Anmeldeinfos.